# ИНСТРУКЦИЯ

# по работе в Киностудии Windows Live

- 1. Где располагается киностудия:
  - нажать кнопку «Пуск»;
  - выбрать Киностудию Windows Live, нажать.

(Если нет данной программы на компьютере, то ее можно скачать бесплатно в интернете.)

- 2. Для того, чтобы добавить фото (видео) в будущий фильм необходимо:
  - нажать на значок «Добавить видео и фотографии» (каждый раз, чтобы добавить в фильм еще фото (видео), используйте этот значок).
  - 3. Для того, чтобы найти в компьютере и выбрать нужные для фильма фото (видео) используйте левую вертикальную колонку (укажите (используя кнопку мышки), где находится фото (видео): «Рабочий стол» или «Видео», или «Изображения» и т.д.).

H-p:

- нажимаем на значок «Рабочий стол»;
- выбираем и нажимаем на папку, в которой находится нужное фото (видео) + нажимаем на значок «Открыть»;
- выбираем и нажимаем на нужное фото (видео)+открыть= фото (видео) скопировалось в Киностудию.

- если в папке находятся все необходимые фото (видео) для фильма, то выделяем всё содержимое папки и значок «Открыть» (для экономии времени).

- 4. При всех последующих добавлениях фото (видео) в киностудию компьютер автоматически выбирает ту папку (документ), который вы использовали ранее. Для того, чтобы сократить время выбора фото (видео) рекомендуется собрать все необходимые фото (видео) для фильма в одну папку.
- 5. Для того, чтобы переместить фото (видео) в другое место необходимо: курсором мышки выбрать нужное фото (видео), нажать левой кнопкой и, не отпуская левую кнопку мышки, переместить фото (видео) в нужное место.

## 6. Работа с фотографиями:

• Выбор для перехода от фото к фото (или к видео): нажать значок «Анимация» в вверху экрана Киностудии + выбрать необходимый переход путем нажатия мышки. При этом необходимо учитывать, что переходы нужно выбирать для каждого фото. Или, если Вы хотите использовать один и тот же переход, выберите нужный переход для первого фото и нажмите на значок «применить ко всем». Выбор длительности показа фото: нажать значок «Правка» (средства работы с видео) + выбрать длительность. Необходимо учитывать, что стандартная длительность показа фото – 7 сек., если необходимо увеличить (уменьшить) продолжительность показа фото, то для каждого фото выбирается своя длительность: мышкой указываем на необходимое фото + «Правка» (средства работы с видео) + «длительность».

### 7. Работа с видео:

• Для того, чтобы обрезать видео (т.е. выбрать нужный фрагмент видео) необходимо:

- включить видео, просмотрев, определить, где будет начало и нажать на паузу;

- нажать кнопку «Правка» (средства работы с видео) + нажать на кнопку «Установить начальную точку»;

- затем, определить, где будет заканчиваться видео и также нажать на паузу;

- нажать кнопку «Правка» (средства работы с видео) + кнопку «Установить конечную точку».

- если из одного и того же видео вам нужно например 3 фрагмента, нажать кнопку «Правка» (средства работы с видео) + кнопку «Разделить».

- если необходимо скопировать фрагмент, правой кнопкой мыши нажимаем на кадр, который необходимо скопировать-нажимаем «Копировать» и ну затем вставить.

• Для того, чтобы убрать звук у видео необходимо:

- нажать левой кнопкой мышки на видео (т.е. «показать» компьютеру, что Вы работаете с видео)

- нажать кнопку «Правка» (средства работы с видео);

- нажать на значок «Громкость видео» и левой кнопкой мышки переместить указатель громкости в левую сторону до упора.

## 8. Добавление музыки к фильму:

- Для того, чтобы добавить музыку к фильму, позаботьтесь, чтобы нужные музыка (песни) были на Вашем компьютере;

- нажатием левой кнопки мышки указываем место, откуда будет начинаться музыка;

- затем нажимаем кнопку «Главная»;

- нажимаем на значок «Добавить музыку», выбираем «Добавить музыку с текущего момента»;

- в левом горизонтальном столбике нажимаем «Рабочий стол»;
- выбираем папку «Музыка» + кнопка «Открыть»;
- выбираем нужную мелодию (песню).
- 9. Работа с музыкой:

- Для того, чтобы прослушать музыку и просмотреть фильм нажмите «Воспроизвести».
- если нужно, чтобы музыка начиналась не с начала, а с определенного места, нажмите на паузу в том месте, где это необходимо, далее нажмите кнопку «Параметры» (средства работы с музыкой); + выберите «Установить начальную точку»= теперь с этого момента будет начинаться музыка;
- также определяют, в каком месте фильма данная музыка должна закончиться: нажмите на паузу + выберите «Установить конечную точку»;
- для того, чтобы музыка в конце постепенно стихала нажмите на значок «скорость угасания» средняя.
- В работе с фильмом можно использовать фрагменты нескольких песен (мелодий).
- Что сдвинуть музыку: далее нажмите кнопку «Параметры» (средства работы с музыкой) + нажмите левой кнопкой мышки на музыку над фото (видео) и, не отпуская кнопку мышки» сдвиньте музыку.
- Если не удается подогнать время звучания музыки и длины фильма (фрагмента фильма), то:

- можно попробовать использование другой музыки (мелодии);

- можно удлинить (укоротить) время фильма за счет длительности кадров фото («Правка» (средства работы с видео) + длительность (определённого фото (завершающего) или всех фото.

#### 11. Как удалить фото (видео):

- нажмите правой кнопкой мышки на ненужное фото (видео);
- выдерите «Удалить».

#### 12. Как удалить музыку:

- нажмите «Параметры» (средства работы с музыкой);

- нажмите правой кнопкой мышки на музыку над фото (видео), которую вы хотите удалить;

- нажмите «Удалить».

#### 13.Добавить название, титры, заголовки:

Зайти на «Главную», после значка «Моментальный снимок» 3 значка по вертикали, если навести на значок курсором, то первый верхний- Добавить название, второй – Добавить заголовок, третий нижний – Добавить титры. Выберите желаемое действие. Текст вводится при нажатии в окне просмотра вместо слов «Введите текст». В верхней полосе появится Форматирование «Средства работы с текстом» и нажав на «Средства работы с текстом» вы можете изменить шрифт, цвет, размер, поменять фон и т.д., как при работе с документами.

#### 12. Как сохранить фильм:

- прежде чем сохранять фильм, просмотрите его несколько раз, убедитесь, что Вас всё устраивает;

- вернитесь на «Главную»

- выберите значок «Сохранить фильм» (в правом верхнем углу нажмите на значок).

- выберете желаемое место сохранения фильма, например «Рабочий стол»

- введите имя файла (теперь Ваш фильм будет так называться)+сохранить; дождитесь сохранения фильма.

# Этот файл можно копировать на съемные носители и смотреть на других компьютерах и другом оборудовании.

После сохранения фильма закройте киностудию путем нажатия на крестик в правом верхнем углу. Компьютер запросит у Вас «Сохранить изменения в файл **проекта** «Мой фильм»?»-нажмите «да» и сохраните проект фильма, потом в случае, если Вам захочется изменить свой фильм, Вы сможете это сделать не потратив много времени.

Внимание, если вы захотите поправить **проект** фильма на другом компьютере, Вам нужно будет скинуть все файлы, использованные в фильме, на другой компьютер, так как проект фильма ссылается на файлы в компьютере. Если вы, например, использовали файлы с флешки (не сохранив их на компьютере) и не сохранили фильм, согласно пункту 12, то проект повредиться и нужно будет начинать сначала.